## 大阪医科薬科大学薬学部薬学生涯学習センター

## 会員マイページへのログインおよび会員情報の確認、 パスワード変更、受講申し込み方法についてのマニュアル

【1】マイページへのログイン

以下の「会員ログインURL」あるいはQRコードよりログイン画面へアクセスします。 ログイン画面に『ID』と『パスワード』を入力していただき、マイページへログインします。 必ず、会員情報の確認をお願いいたします。

会員情報について誤った内容および『生年月日』『連絡先(TEL)』『卒業年度』について、 会員様ご自身で修正のうえ、更新(更新方法 2ページへ)していただけますよう、よろしく お願いいたします。

会員ログインURL: https://sgc-ompu-member.shikuminet.jp/login/

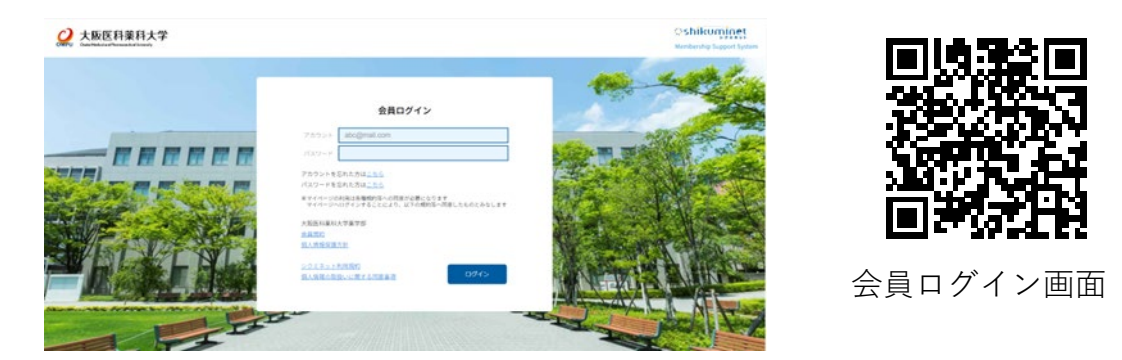

ログイン画面に、ID(登録メールアドレス)、パスワードを入力します。

マイページのホーム画面

|             | <b>n</b>  | イベント情報  | イベント申込履歴 | ご請求情報                              |
|-------------|-----------|---------|----------|------------------------------------|
|             |           |         |          | 100 m                              |
| お知らせ        |           |         | 5017 •   | ご請求のご案内                            |
|             | B 7/17 B  | · 7/1 E |          | 相位ご論求の予定はありません                     |
| <b>1</b> 13 | 16せはありません |         |          |                                    |
|             |           |         |          | 離時のお支払い                            |
|             |           |         |          |                                    |
|             |           |         |          | お支払日・                              |
| 6L          |           |         |          | お支払方法 -                            |
|             |           |         |          | CONTRACTOR CONTRACTOR OF THE OWNER |
|             |           |         |          | 申し込み済みイベント                         |
|             |           |         | 1        |                                    |
| 100         |           |         |          |                                    |

※初めてログインされた場合、パスワードは必ず任意のパスワードへ変更 をお願いいたします。

## 【2】会員情報の更新とパスワード変更(手順)

- (1) 会員情報更新について
- ①マイページホーム画面右上のヒト型のアイコンをクリック
- ②『ご登録情報の確認・編集』をクリック
- ③『ご登録情報』画面の編集する ボタンをクリックすると編集可能となります

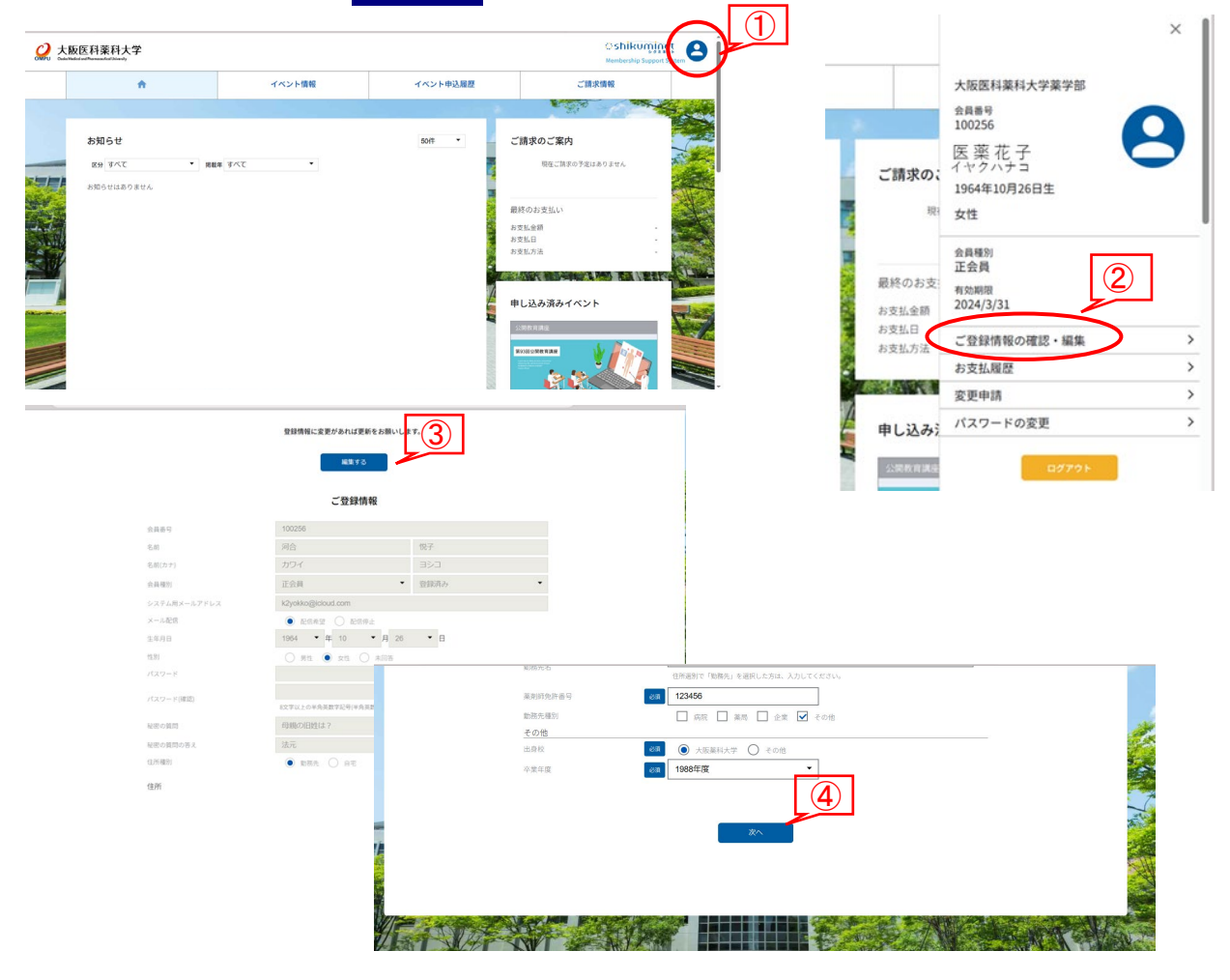

- ④修正箇所を編集後に画面下の次へボタンをクリック
   ⑤編集箇所を確認後、画面下の更新ボタンをクリック
- ⑥更新案内が登録メールへ送信されます

|              | 108元名<br>東京將先許番号<br>108四種30 | 123456<br>देळख   | はT0メールアドレスに「自然時間変更のご覧A」をお送りしました。                                             |    |
|--------------|-----------------------------|------------------|------------------------------------------------------------------------------|----|
| <u>その他</u>   | 2.910<br>0.272              | 大規模(大学<br>1980年度 | k2yokko@icloud.com                                                           | 14 |
| <u>47545</u> | al                          | 4 75             | メームを知らた。時度ですがなた。日本のし、海道自然から知られてたださい。<br>・・・・・・・・・・・・・・・・・・・・・・・・・・・・・・・・・・・・ |    |

| 【2】会員情報の更新とパスワードの変更(手順)                                                                                                    |                        | ×                                                   |
|----------------------------------------------------------------------------------------------------|------------------------|-----------------------------------------------------|
| (2) パスワードの変更                                                                                                    |                        | 大阪医科菜科大学菜学部<br>会員番号<br>100256                       |
| <ul> <li>①マイページホーム画面右上のヒト型のアイコンをクリック</li> <li>②『パスワードの変更』をクリック</li> <li>③『パスワード設定』画面にてパスワードを変更します</li> </ul>                                                                                                    | ご請求の;<br><sub>限</sub>  | 医薬花子<br>イヤクハナコ<br>1964年10月26日生<br>女性<br>金昌曜別<br>正会員 |
| <ul> <li>④ 変更ボタンをクリックします</li> <li></li></ul>                                                                                                    | お支払金額<br>お支払日<br>お支払方法 | 和 Selling 2024/3/31  ご登録情報の確認・編集                    |
| Image: Control of the second second secon |                        | 07791                                               |

【3】生涯学習プログラムの申込み方法と決済方法(手順)

①マイページホーム画面のメニューバー『イベント情報』をクリック

②受講したい研修会のメニュー画面をクリック、研修会開催の詳細が確認できます

次のページへ続く・・・

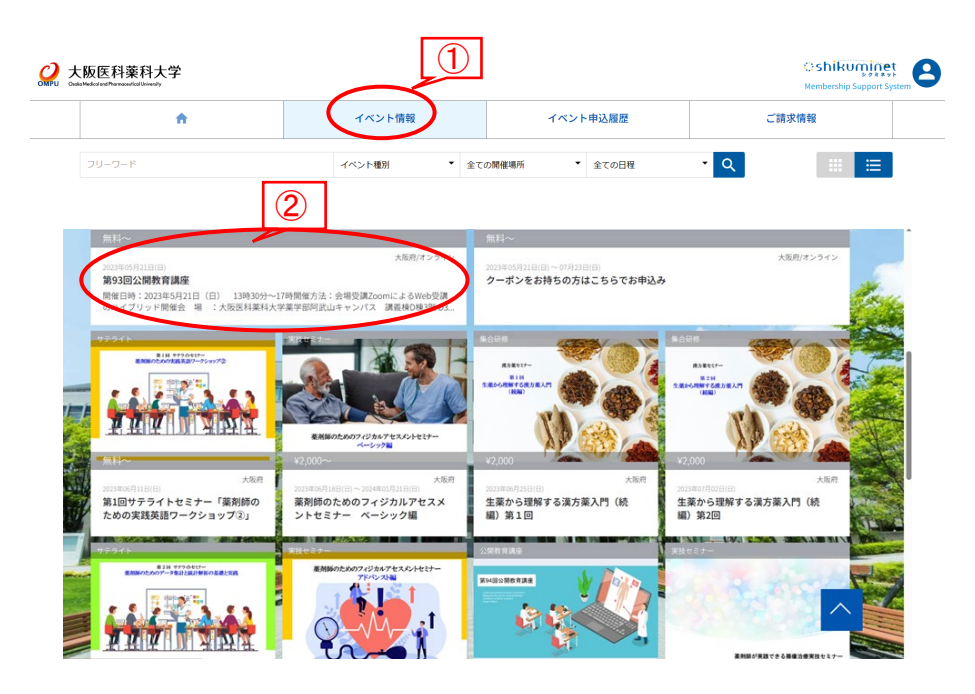

【3】生涯学習プログラムの申込み方法と決済方法(手順) 続き

③開催情報画面下のほうに表示されている申込みチケット(研修会名と受講料が掲載)

の<mark>申込みはこちら</mark>ボタンをクリックします

④画面の指示に従って進めると決済画面(5ページで確認できます)へと移動します。

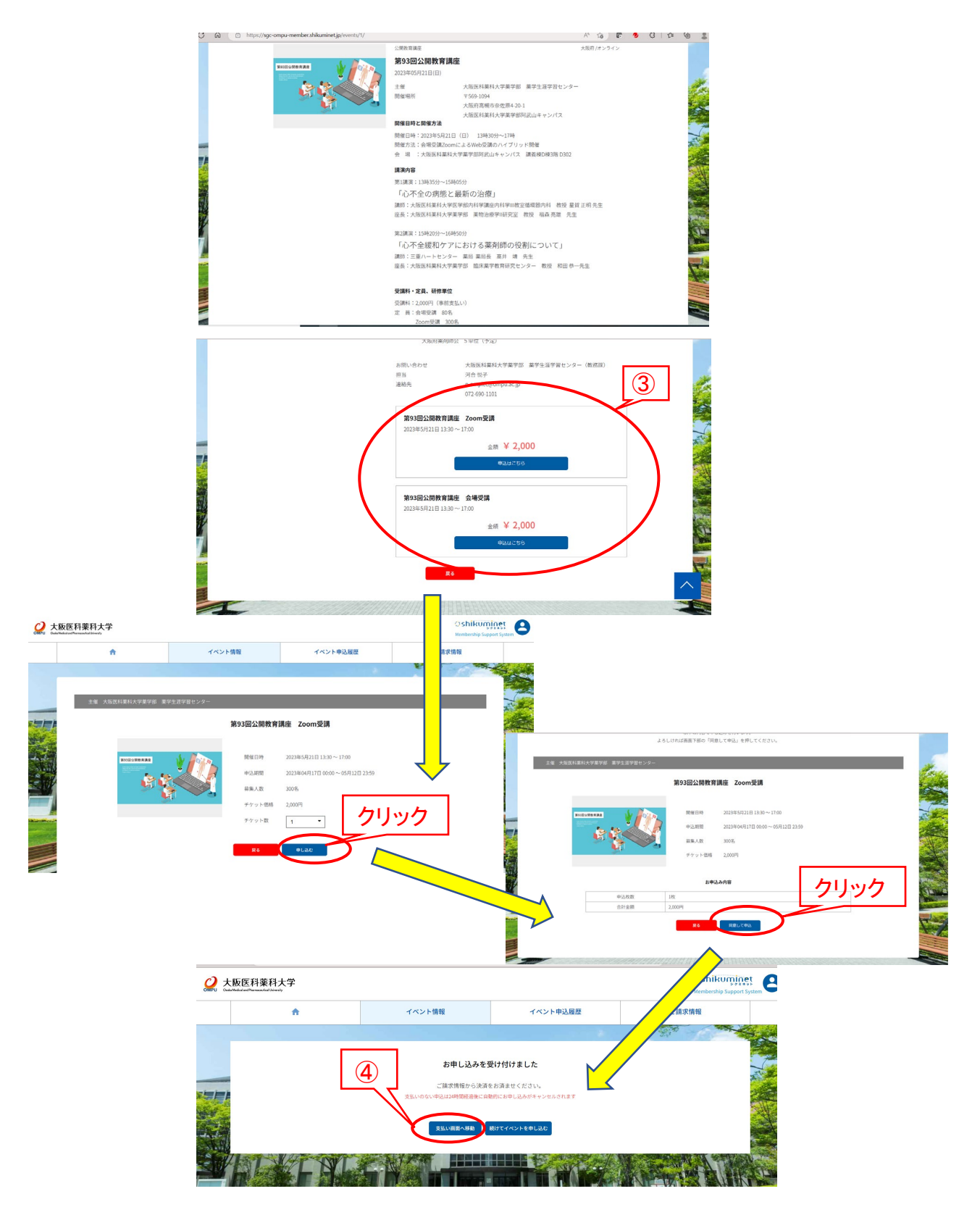

★複数の受講料をまとめて決済する場合

①マイページのホーム画面のメニューバー『ご請求情報』をクリック
 ②『ご請求内容』が表示され、決済する項目を選択し、決済するボタンをクリック
 ③表示された決済画面よりお支払い方法を 『クレジットカード』
 『コンビニエンスストア』『Pay-easy』より選択

④画面の指示に従って進めてください

|                            | <b>†</b>                  |    |                | イベント情報                                       | イベント申 | 込履歴      |      | C 21     | i求情報              |  |  |
|----------------------------|---------------------------|----|----------------|----------------------------------------------|-------|----------|------|----------|-------------------|--|--|
|                            |                           |    |                |                                              |       |          |      | 1990 C   |                   |  |  |
|                            |                           |    |                |                                              |       |          |      |          |                   |  |  |
|                            |                           |    |                |                                              |       |          |      |          |                   |  |  |
|                            | ***                       |    |                |                                              |       |          |      |          | Oshikumir         |  |  |
| 阪医科<br>Helicol and Pharman | 楽科大字<br>exticalUniversity |    |                |                                              |       |          |      |          | Membership Suppor |  |  |
|                            | A                         |    |                | イベント情報                                       | イベント申 | イベント申込履歴 |      |          | ご請求情報             |  |  |
|                            |                           |    |                |                                              |       | 11 1 20  |      | 1. S. S. |                   |  |  |
|                            |                           |    |                |                                              | 球内容   |          |      |          |                   |  |  |
|                            |                           | 選択 |                | 概要                                           |       | 金額       | 決済方法 | 状況       |                   |  |  |
|                            |                           | ✓  | ご請求日:<br>イベント参 | 2023/04/26<br>約1費:第93回公開教育講座(第93回公開教育講座 Zoor | m受講)  | 2,000 円  |      | 未決済      |                   |  |  |
|                            |                           |    |                |                                              |       |          |      |          |                   |  |  |
|                            |                           |    |                | 決                                            | 調する   |          |      |          |                   |  |  |

|          | 3 お支払内容のご確認                   |                |        |  |
|----------|-------------------------------|----------------|--------|--|
| イベント参加   | 費:第93回公開教育講座(第93回公開教育講座 Zoom受 | 調)             | 2,000円 |  |
|          | 合計                            | 1件             | 2,000円 |  |
|          | お支払方法の選択                      |                |        |  |
|          | お支払方法をご選択くださ                  | : L1           |        |  |
|          | ● クレジットカード ○ ヨンビニエンス:         | ストア 🔿 Pay-easy |        |  |
|          | カード番号 12345678901             | 234            |        |  |
|          | 有効期限 MM / 、                   | YY<br>LASTN    |        |  |
|          | セキュリティコード 123                 |                |        |  |
|          | 「「「情報を保存する                    |                |        |  |
|          | REEZ                          |                |        |  |
|          |                               |                |        |  |
| ※)決済をご利用 | D場合、お支払い明細への表示は、本システム「シクミネット」 | と表示されます。       |        |  |